## Порядок поиска и привязки цитирований, непривязанных к публикации автора в научной электронной библиотеке eLibrary

- <sup>9</sup> Зайти в личный кабинет автора на странице <u>https://elibrary.ru/</u>
- <sup>9</sup> Авторизоваться на сайте elibrary.ru, введя свои логин и пароль
- <sup>9</sup> В разделе «НАВИГАТОР» необходимо нажать на ссылку «Авторы»

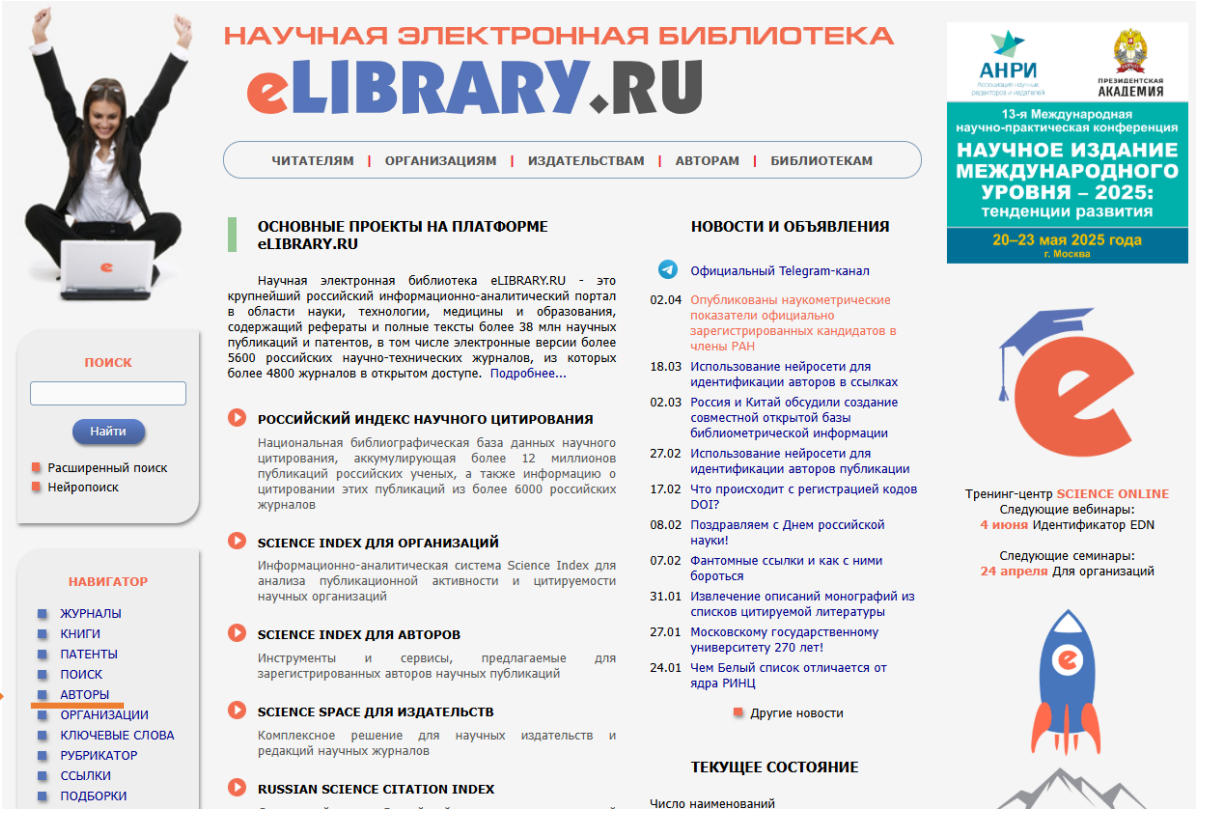

<sup>9</sup> Найти профиль автора: для этого в поле «Фамилия» указать его фамилию на русском языке, или фамилию и имя, или фамилию, имя и отчество, или фамилию и инициалы и нажать на кнопку «Поиск».

<sup>9</sup> Затем нажать на пиктограмму «Список цитирований работ данного автора»:

|                                                                                      | поиск авторов                                                                                                    | российский индекс<br>научного цитирования<br>Science Index                                                                                                    |
|--------------------------------------------------------------------------------------|----------------------------------------------------------------------------------------------------|----------------------------------------------------------------------------------------------------|
|                                                                                      | ПАРАМЕТРЫ<br>Фамилия: •<br>Киричек<br>Город: •<br>Санкт-Петербург (120362)<br>Организация: •<br>Санкт-Петербургсий государственный университет телекоммуникация им. проф.<br>М.А. Бонч-Бруевича<br>Референтная группа или персональная группа авторов: • | <ul> <li>ИНСТРУМЕНТЫ</li> <li>Выделить всех авторов на этой странице</li> <li>Снять выделение</li> <li>Добавить выделенных авторов в группу</li> <li>Группы авторов</li> <li>Искать в публикациях выделенных авторов</li> </ul> |
|                                                                                      | Тематика: О - Учитывать рубрики из анкеты автора Показатели: О по РИНЦ                                                                                                    | <ul> <li>Инструкция для авторов</li> <li>Персональный профиль автора</li> </ul>                                                                                                    |
| поиск                                                                                | - показывать только авторов, имеющих публикации      Сортировка:     Порядок:     по числу цитирований     По возрастанию     Очистить     Поиск                                                                                                    |                                                                                                    |
| НАВИГАТОР<br>ЖУРНАЛЫ<br>КНИГИ<br>ПАТЕНТЫ<br>ПОСК                                     | Всего найдено авторов: 1 из 1097489. Показано на данной странице: с 1 по 1. № Автор Публ. Цит. Хирш                                                                                                    |                                                                                                    |
| ПОИСК<br>АВТОРЫ<br>ОРГАНИЗАЦИИ<br>КЛЮЧЕВЫЕ СЛОВА<br>РУБРИКАТОР<br>ССЫЛКИ<br>ПОДБОРКИ | <ol> <li>Киричек Руслан Валентинович*</li> <li>Санкт-Петербургский государственный университет<br/>телекоммуникаций им. проф. М.А. Бонч-Бруевича (Санкт-<br/>Петербург)</li> </ol>                                                                       | от данного автора из публикаций, входящих в РИНЦ                                                                                                    |

<sup>9</sup> Выбрать вкладку «Мои цитирования»

<sup>9</sup> В открывшемся окне «Параметры» в поле «Показывать» выбрать «непривязанные ссылки, которые могут принадлежать данному автору», нажать «Поиск»

|      | ПАРАМЕТРЫ                                                         |
|------|-------------------------------------------------------------------|
| ▼    | ТЕМАТИКА ЦИТИРУЮЩИХ ПУБЛИКАЦИЙ                                    |
| ▼    | ЦИТИРУЮЩИЕ ЖУРНАЛЫ                                                |
| ▼    | АВТОРЫ ЦИТИРУЕМЫХ ПУБЛИКАЦИЙ                                      |
| ▼    | ГОДЫ ЦИТИРУЕМЫХ ПУБЛИКАЦИЙ                                        |
| ▼    | ГОДЫ ЦИТИРУЮЩИХ ПУБЛИКАЦИЙ                                        |
| ▼    | ТИП ЦИТИРУЮЩИХ ПУБЛИКАЦИЙ                                         |
| ▼    | КАТЕГОРИЯ ЦИТИРУЮЩИХ ПУБЛИКАЦИЙ                                   |
| •    | УЧАСТИЕ В ЦИТИРУЕМОЙ ПУБЛИКАЦИИ                                   |
| Пока | зывать:                                                           |
| вклю | ченные в список цитирований автора (привязанные) ссылки 🗸         |
| вклю | ченные в список цитирований автора (привязанные) ссылки           |
| непр | ивязанные ссылки, которые могут принадлежать данному автору       |
|      |                                                                   |
| ссыл | ки, ожидающие подтверждения включения в список цитировании автора |

<sup>9</sup> В случае обнаружения своей публикации в списке, выбрать ее «галочкой» и в разделе «Инструменты» нажать на кнопку «Добавить выделенные ссылки в список цитирования автора»

|                                                                                                    | ПАРАМЕТРЫ                                                                                                    | 🤟 Снять выделение                                                                                                    |
|----------------------------------------------------------------------------------------------------|----------------------------------------------------------------------------------------------------|----------------------------------------------------------------------------------------------------|
| начная электронная<br>серначная электронная<br>сиблиотека<br>LIBRARY.RU                                                                                                | <ul> <li>ТЕМАТИКА ЦИТИРУЮЩИХ ПУБЛИКАЦИЙ</li> <li>ЦИТИРУЮЩИЕ ЖУРНАЛЫ</li> <li>АВТОРЫ ЦИТИРУЕМЫХ ПУБЛИКАЦИЙ</li> <li>ГОДЫ ЦИТИРУЮЩИХ ПУБЛИКАЦИЙ</li> <li>ГОДЫ ЦИТИРУЮЩИХ ПУБЛИКАЦИЙ</li> <li>ТИП ЦИТИРУЮЩИХ ПУБЛИКАЦИЙ</li> <li>КАТЕГОРИЯ ЦИТИРУЮЩИХ ПУБЛИКАЦИЙ</li> <li>УЧАСТИЕ В ЦИТИРУЮЩИХ ПУБЛИКАЦИИ</li> </ul>                                                                                                    | <ul> <li>Вывести список публикаций автора</li> <li>Вывести список публикаций, цитирующих работы автора</li> <li>Анализ публикационной активности автора</li> <li>Добавить выделенные ссылки в список цитирований автора</li> </ul> |
| поиск                                                                                                    | Показывать:                                                                                                    | <ul> <li>Удалить выделенные ссылки<br/>из списка цитирований автора</li> </ul>                                                                                                    |
| НАВИГАТОР                                                                                                    | непривязанные ссылки, которые могут принадлежать данному автору       ✓         - группировать повторяющиеся ссылки        ✓         Сортировка:       Порядок:         по году цитирующей статьи       ✓         Очистить       Поиск                                                                                                    | <ul> <li>Инструкция для авторов по работе в системе SCIENCE INDEX</li> <li>Авторский указатель</li> </ul>                                                                                                    |
| СЕССИЯ                                                                                                    | Всего найдено 11 ссылок. Показано на данной странице: с 1 по 11.                                                                                                    | <ul> <li>Поиск публикаций</li> <li>Поиск по спискам цитируемой<br/>литературы</li> </ul>                                                                                                    |
| контакты                                                                                                    | № Ссылка                                                                                                    |                                                                                                    |
| По всем вопросам,<br>связанным с работой<br>в системе Science<br>Index, обращайтесь,<br>пожалуйста, в службу<br>поддержки:<br>+7 (495) 544-2494<br>support@elibrarv.ru | <ol> <li>Г. И. Коршунов, А. А. Дзюбаненко, П. С. Зайцев. Обеспечение контроля качества сложных<br/>электронных систем в интеллектуальных производствах Контроль качества продукции № 06 -<br/>2023 www.ria-stk.ru/mos.</li> <li>Источник: МЕТРОЛОГИЧЕСКИЕ АСПЕКТЫ ПРОИЗВОДСТВА ЭЛЕКТРОННОЙ ПРОДУКЦИИ ПРИ<br/>СТАТИСТИЧЕСКОЙ ОЦЕНКЕ КАЧЕСТВА В УСЛОВИЯХ НЕОПРЕДЕЛЕННОСТИ<br/>Коршунов Г.И.<br/>В сборнике: Метрологическое обеспечение инновационных технологий. Сборник<br/>статей VI Международного форума. Санкт-Петербург, 2024. С. 347-348.</li> <li>Контекст:В [1] показано, что всегда при оценке качества остается неопределенность,<br/>обусловленная различными причинами</li> </ol> |                                                                                                    |

В случае, если непривязанные ссылки не получается добавить самостоятельно, просим направить информацию о таких ссылках на эл. адрес <u>sterlikov.ad@sut.ru</u> по форме:

| N₂        | ФИО автора  | Публикация автора СПбГУТ            | Цитирующая публикация                 |
|-----------|-------------|-------------------------------------|---------------------------------------|
| $\Pi/\Pi$ | СПбГУТ      | (цитируемая)                        |                                       |
| 1         | Иванов Иван | https://www.elibrary.ru/item.asp?id | https://www.elibrary.ru/item.asp?id=. |
|           | Иванович    | =                                   |                                       |
| 2         |             |                                     |                                       |

или обратиться лично к Стерликову Артёму Дмитриевичу (каб. 362/2, тел. 2193)

Для удобства дальнейшей работы, ссылки, которые к вам не относятся, можно удалять из списка цитирований.